## Как проверить диплом или удостоверение о повышении квалификации на caйте <u>https://obrnadzor.gov.ru/</u>

1. <u>https://obrnadzor.gov.ru/gosudarstvennye-uslugi-i-funkczii/7701537808-gosfunction/formirovanie-i-vedenie-federalnogo-reestra-svedenij-o-dokumentah-ob-obrazovanii-i-ili-o-kvalifikaczii-dokumentah-ob-obuchenii/</u>

2. Опуститься до конца страницы «Сервис поиска сведений о документах, об образовании»

|                       | СЕРВИС ПОИСКА СВЕДЕНИИ О ДОКУМЕНТАХ ОБ ОБРАЗОВАНИИ                                                   |
|-----------------------|----------------------------------------------------------------------------------------------------|
| Открыть               |                                                                                                    |
|                       |                                                                                                    |
|                       |                                                                                                    |
|                       |                                                                                                    |
|                       |                                                                                                    |
|                       |                                                                                                    |
|                       |                                                                                                    |
|                       |                                                                                                    |
| В случае, если Вы не  | нашли сведения о документе об образовании в Сервисе поиска сведений о документах об образовании, Вам |
| необходимо обрати     | ться в организацию, выдавшую документ об образовании, или написать письмо в Рособрнадзор.            |
| По вопросам подклн    | очения к защищенной сети передачи данных обращаться по                                               |
| Тел. +7 (495) 197-65- | 91                                                                                                   |
| +7 (800) 200-65-64    |                                                                                                    |
|                       |                                                                                                    |
| e-mail 3608vipnet@c   | us.ru                                                                                                |

## 3. нажать «Открыть» выбираем уровень образования

|           | СЕРВИС ПОИСКА СВЕДЕНИЙ О ДОКУМЕНТАХ ОБ ОБРАЗОВАНИИ |  |
|-----------|----------------------------------------------------|--|
| • Открыть |                                                    |  |
|           |                                                    |  |
|           |                                                    |  |
|           | уровень ооразования                                |  |
|           | выберите уровень образования                       |  |
|           |                                                    |  |
|           |                                                    |  |
|           |                                                    |  |

## Выбираем «дополнительное профессиональное образование»

| дополнительное профе | сиональное образование |  | ~ |
|----------------------|------------------------|--|---|
|                      |                        |  |   |
|                      |                        |  |   |
| азвание организации  |                        |  |   |
|                      |                        |  |   |

Далее выбираем ОРГАНИЗАЦИЮ, КОТОРАЯ ПРОВОДИЛА ОБУЧЕНИЕ, нажимая «найти по справочнику»

| дополнит   | ельное профессиональное образование |
|------------|-------------------------------------|
|            |                                     |
| Название о | рганизации •                        |

## Заполняем строки

| введите фамилию                                                                                                    | × |
|----------------------------------------------------------------------------------------------------|---|
| амилия должна быть заполнена!                                                                                                    |   |
| ерия бланка *                                                                                                    |   |
| введите серию бланка                                                                                                    | × |
| ерия бланка должна быть заполнена!                                                                                                    |   |
| сли в документе отсутствует серия, то для корректного поиска необходимо написать слово нет                                                                                                    |   |
| омер бланка *                                                                                                    |   |
| введите номер бланка                                                                                                    | × |
| омер бланка должен быть заполнен!                                                                                                    |   |
| сли в документе отсутствует номер, то для корректного поиска необходимо написать слово нет                                                                                                    |   |
| егистрационный номер *                                                                                                    |   |
|                                                                                                    |   |
| введите регистрационный номер бланка                                                                                                    | × |
| введите регистрационный номер бланка<br>омер должен быть заполнен!                                                                                                    | × |
| введите регистрационный номер бланка<br>омер должен быть заполнен!<br>:ли в документе отсутствует регистрационный номер, то для корректного поиска необходимо написать слово нет                                                                                                    | × |
| введите регистрационный номер бланка<br>омер должен быть заполнен!<br>сли в документе отсутствует регистрационный номер, то для корректного поиска необходимо написать слово нет<br>ата выдачи •                                                                                                    | × |
| введите регистрационный номер бланка<br>омер должен быть заполнен!<br>сли в документе отсутствует регистрационный номер, то для корректного поиска необходимо написать слово нет<br>ата выдачи •<br>укажите дату выдачи                                                                                                    | × |
| введите регистрационный номер бланка<br>омер должен быть заполнен!<br>сли в документе отсутствует регистрационный номер, то для корректного поиска необходимо написать слово нет<br>ата выдачи •<br>укажите дату выдачи<br>ата должна быть заполнена! Пример: 17.03.2015                                                                            | × |
| введите регистрационный номер бланка<br>омер должен быть заполнен!<br>сли в документе отсутствует регистрационный номер, то для корректного поиска необходимо написать слово нет<br>ата выдачи •<br>укажите дату выдачи<br>ата должна быть заполнена! Пример: 17.03.2015                                                                            | х |
| введите регистрационный номер бланка<br>омер должен быть заполнен!<br>сли в документе отсутствует регистрационный номер, то для корректного поиска необходимо написать слово нет<br>ата выдачи<br>укажите дату выдачи<br>ата должна быть заполнена! Пример: 17.03.2015<br>расши                                                                     | х |
| введите регистрационный номер бланка<br>омер должен быть заполнен!<br>сли в документе отсутствует регистрационный номер, то для корректного поиска необходимо написать слово нет<br>ата выдачи •<br>укажите дату выдачи<br>ата должна быть заполнена! Пример: 17.03.2015<br>грочные буквы и цифры с рисунка •                                       | х |
| введите регистрационный номер бланка<br>омер должен быть заполнен!<br>сли в документе отсутствует регистрационный номер, то для корректного поиска необходимо написать слово нет<br>ата выдачи •<br>укажите дату выдачи<br>ата должна быть заполнена! Пример: 17.03.2015<br>расши<br>трочные буквы и цифры с рисунка •                              | х |
| введите регистрационный номер бланка<br>омер должен быть заполнен!<br>сли в документе отсутствует регистрационный номер, то для корректного поиска необходимо написать слово нет<br>ата выдачи •<br>укажите дату выдачи<br>ата должна быть заполнена! Пример: 17.03.2015<br>трочные буквы и цифры с рисунка •<br>Строчные буквы и цифры с рисунка • | х |

Удостоверение о повышении квалификации

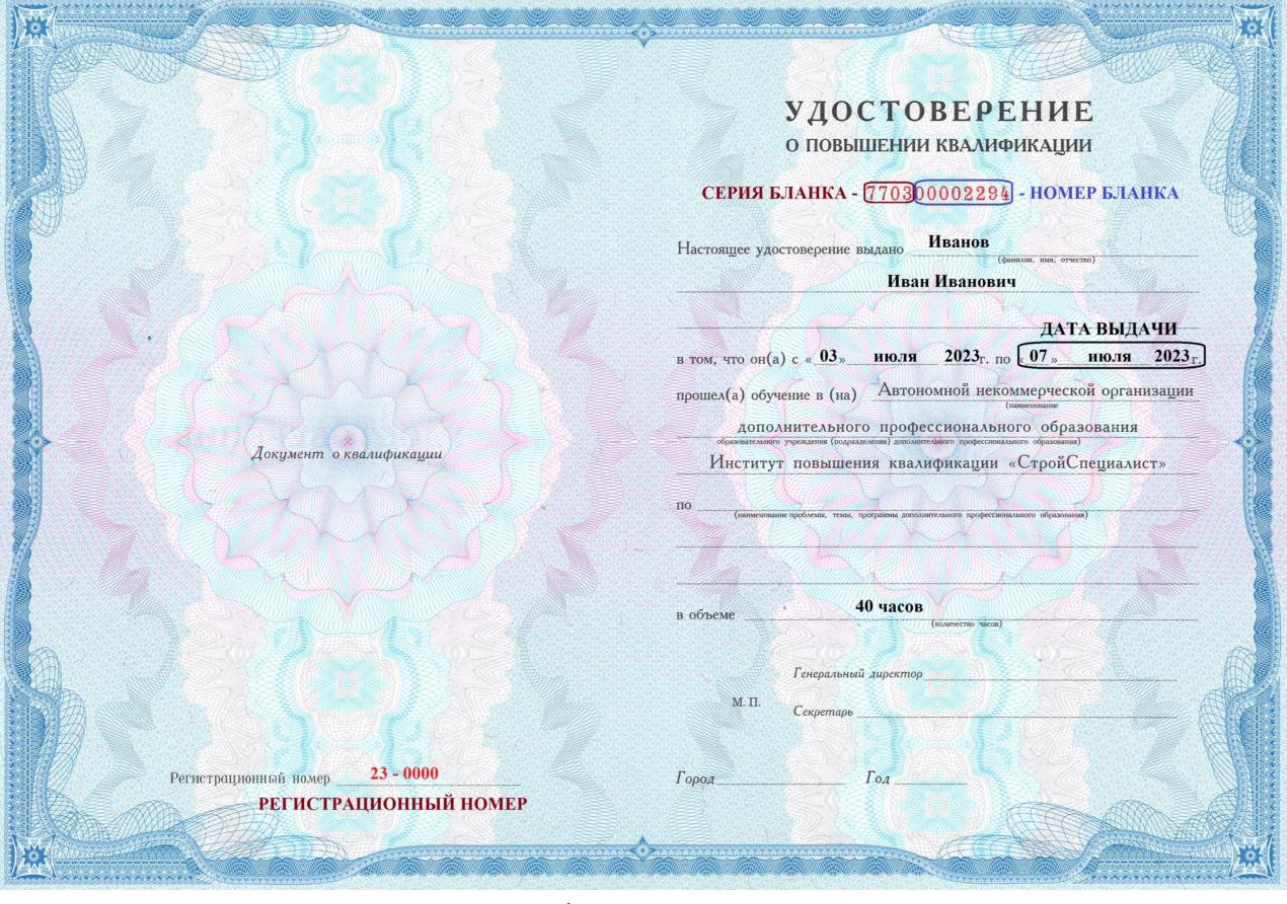

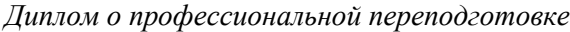

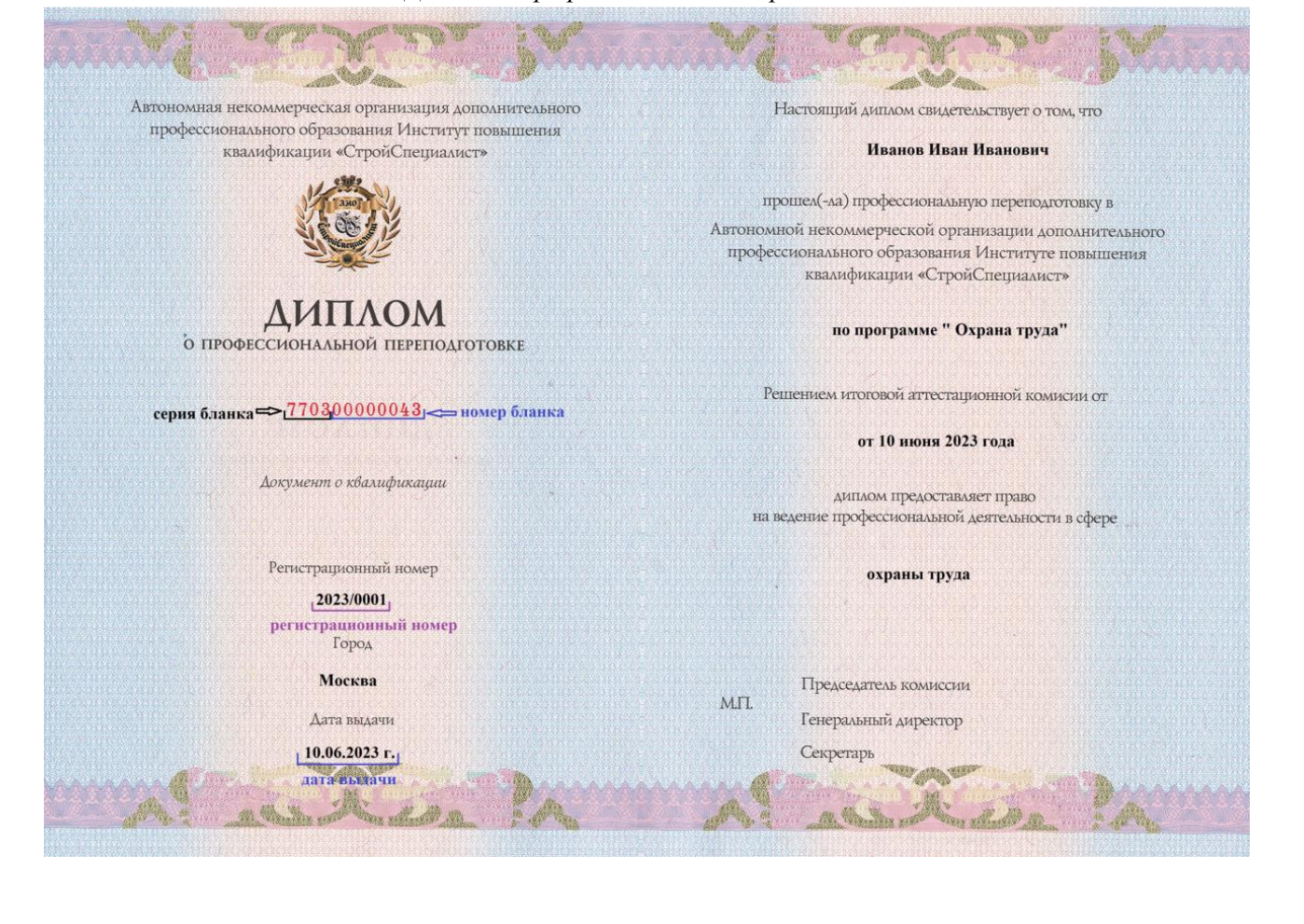